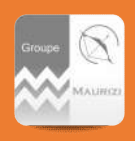

# Le ticket informatique

Par : Eric Warembourg, Julien Lamandin Approuvé par : Jean Michel Maurizi A destination de : Tous Date: 14/10/2019 Réf: N0005INFO Société(s): TOUTES Version: 1 MAJ: Pages: 1

# Notes et directives associées

Pas de notes ou directives associées

#### CONTEXTE

Au regard de l'expansion du Groupe, les sollicitations du service informatique **(SI)** deviennent de plus en plus importantes. Les allées et venues incessantes, les appels pour tout et n'importe quoi, perturbent de manière grave l'avancée des projets et de nos tâches quotidiennes.

Afin de canaliser, stocker et apporter des réponses aux demandes et autres petits soucis quotidiens nous mettons en place une boite mail et un système de ticket d'incident/demande qui nous permettrons de classifier et organiser le suivi, Vous aurez de votre côté une manière simple de connaitre l'état de votre demande.

#### APPLICATION

- 1. Vous avez un souci d'ordre informatique
- Rédigez un e-mail adressé à support@groupemaurizi.com en détaillant au maximum la nature du problème, vous pouvez y joindre copie d'écran, pièces jointes...
  Dans le sujet ou objet notez le nom du programme concerné
- 3. Supprimez la signature de l'e-mail ou, lors de la création de mail, passez-le en texte brut, pour cela :

Après avoir cliqué sur Nouveau Courrier, cliquer sur Format du Texte puis Aa texte Brut. Une fenêtre s'ouvre, répondez continuer.

|                                                                           |                         | Sans titre – Message (Texte brut)                                                                                                    |
|---------------------------------------------------------------------------|-------------------------|----------------------------------------------------------------------------------------------------|
| Fichier Message Insertion Options format du texte                         |                         |                                                                                                    |
| Coller Copier A a HTML<br>A Texte brut<br>A Texte brut<br>A Texte enrichi |                         | AaBbCcDr     AaBbCcDr     AaBbCcDr     AaBbCc     AaBbCc     AaBbCcE     AaBbCr       Thormal     Tisans intu:     Titre 1     Titre 2     Titre 2 |
| Presse-papiers rs Pormat                                                  | Police (a Paragraphe rs |                                                                                                    |
| De V ewarembourg@groupemaurizt.com                                        |                         |                                                                                                    |
| Envoyer À supports                                                        | • support:              |                                                                                                    |
| CC                                                                        |                         |                                                                                                    |

4. Renseignez l'objet avec le mot « URGENT » seulement si le problème est bloquant pour un client ou si le problème vous empêche de travailler. Ignorez cette étape si le problème n'est pas urgent. On parle bien ici d'urgences, les abus seront déclassés et notifiés.

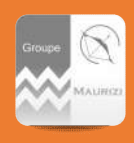

DIRECTIVE INFORMATIQUE Faire une demande - Déclarer un incident

# Le ticket informatique

- 5. Envoyez le mail.
- 6. Vous recevez un retour automatique avec un lien pour suivre l'évolution du ticket d'incident
- 7. En cas de besoin, le **SI** vous contacte par téléphone pour prendre des informations supplémentaires.
- 8. Vous recevez par e-mail des notifications lorsque le **SI** répond à votre ticket. Vous pouvez alors à votre tour, répondre ou apporter des informations supplémentaires.
- 9. Vous recevez un mail lorsque le ticket est clôturé

### Cas d'une erreur de type :

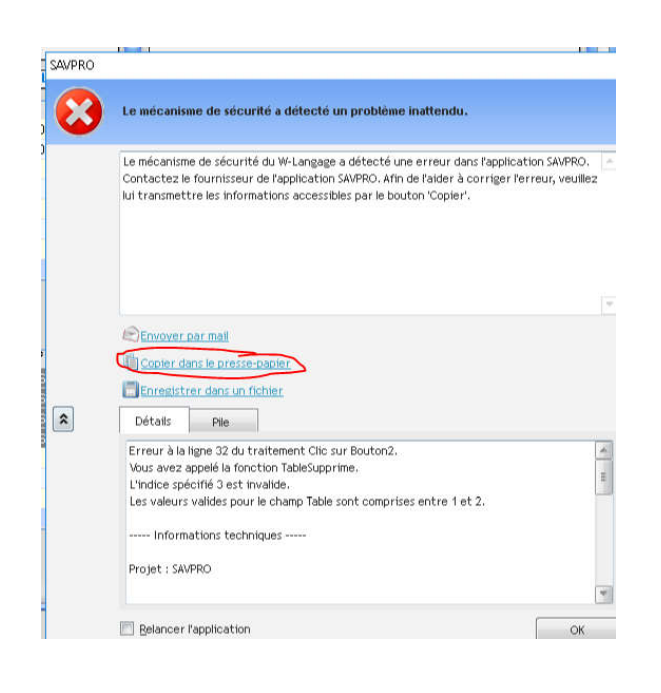

Quand vous avez ce type de message d'erreur :

Cliquez sur Copier dans la presse papier. Ouvrez un nouveau mail et faites un <collé><Ctrl+V> dans la corp du mail pour nous envoyer le message.

# **EXCEPTIONS**

Bien entendu, sont exclues du process, les urgences absolues et cas de forces majeures Dans ce cas, suite à l'appel, nous consignerons nous même la demande et la réponse apportée dans le système de ticket.